### © Tutoriel - Cultures du Cœur en Val-de-Marne Nouveau Portail de Cultures du Cœur www.culturesducoeur.org

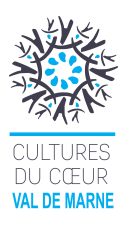

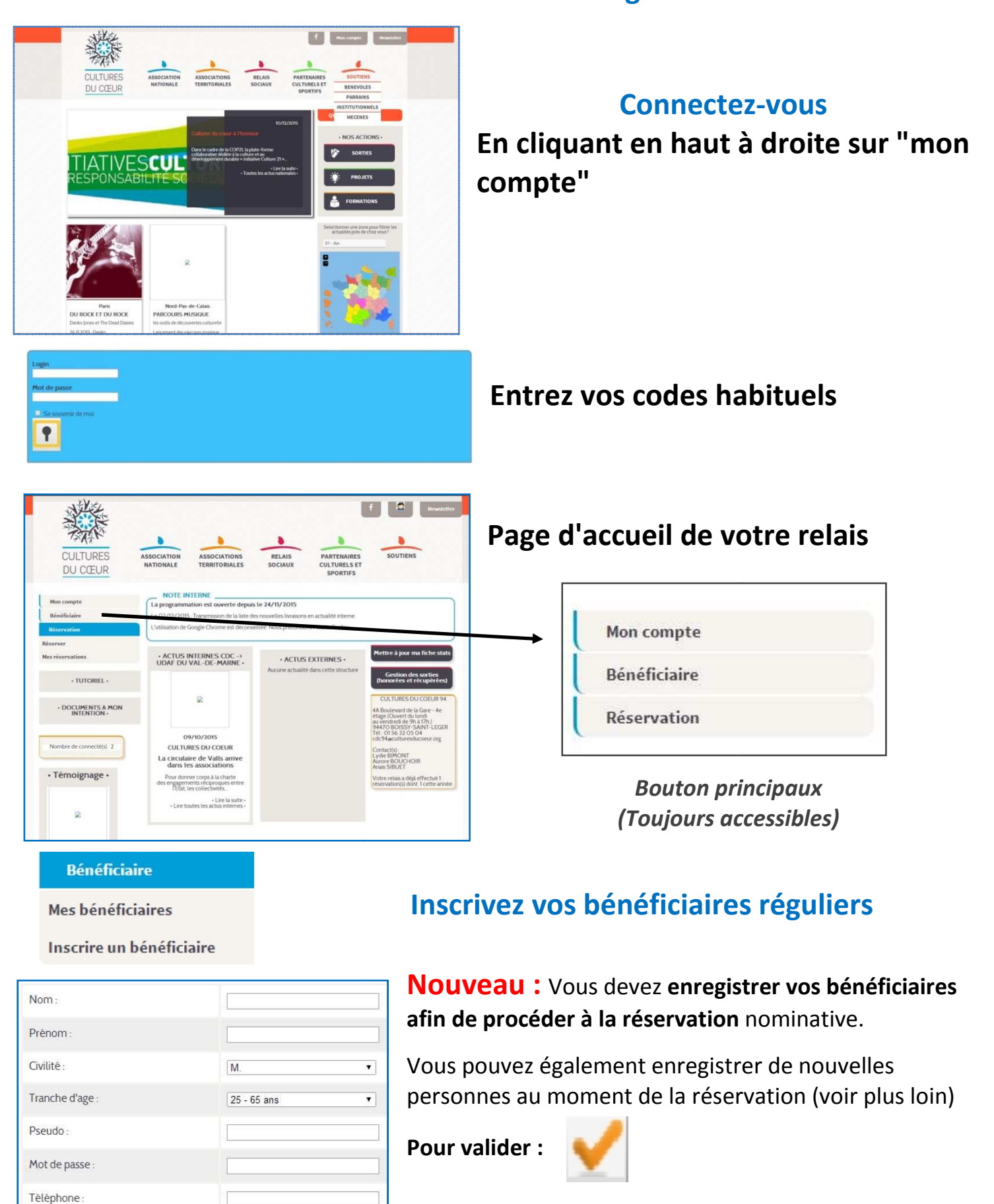

KÉSEAU CULTURES DU CŒUR

Email:

Code postal:

Cultures du Cœur en Val-de-Marne 4A Boulevard de la Gare - Boissy-Saint-Léger cdc94@cultures du Coeur.org Réservation

Mes réservations

Réserver

Période

Horaires

Titre :

etle

Entre le 10/12/2015

10/01/2016

De 00 h 🔻 à Minuit 🔻

Genre de spectacle :

Type de public

Département :

Festival :

Région :

Ville : lieu.

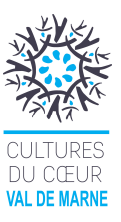

## **Réservation**

# Cliquez sur "Réserver"

## **Rechercher les spectacles**

Pour valider votre recherche cliquez sur la "Loupe"

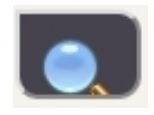

Les spectacles sont visibles sur la période que vous souhaitez mais ne seront mis à la réservation uniquement 1 mois à l'avance (15 jours sur Paris).

🔲 : évènemement à promouvoir

94 - Val-de-Marne

🔲 : entrée libre

🔲 : accès handicapé

: réservation anonyme

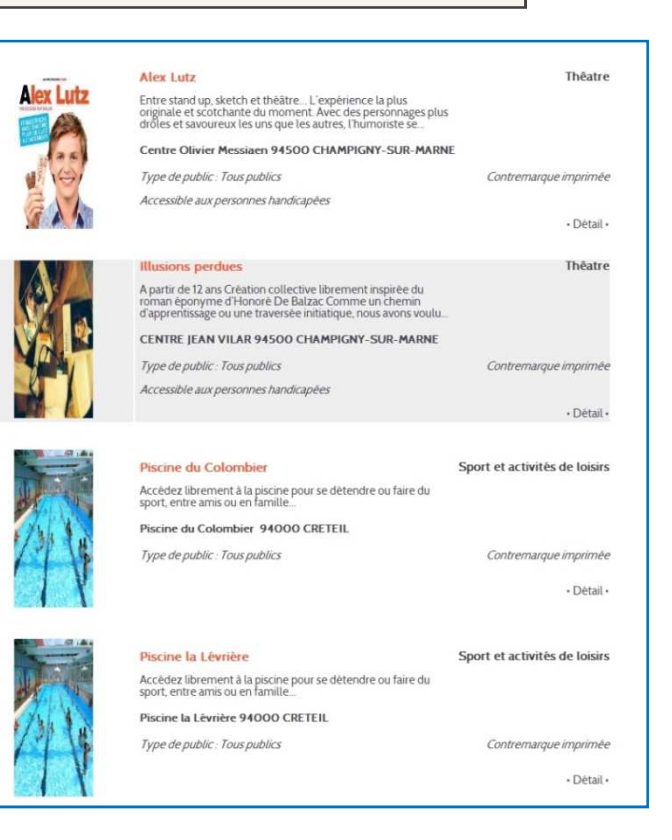

.

۲

.

۷

.

La liste des spectacles apparait par ordre Alphabétique des villes où ils sont proposés

## Pour réserver et avoir plus d'informations cliquez sur « Détail »

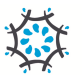

RÉSEAU

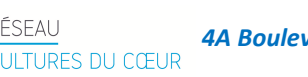

Cultures du Cœur en Val-de-Marne 4A Boulevard de la Gare - Boissy-Saint-Léger cdc94@cultures du Coeur.org

### © Tutoriel - Cultures du Cœur en Val-de-Marne

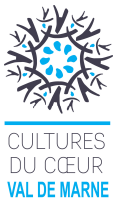

| Espace Perso > Evenements > Editer é                                                                                                    | venement                                                                     |                                                                            |                                               |
|----------------------------------------------------------------------------------------------------|------------------------------------------------------------------------------|----------------------------------------------------------------------------|-----------------------------------------------|
| Alex Lutz                                                                                                    |                                                                              |                                                                            |                                               |
| proposé par THEATRE GERARD                                                                                                    | PHILIPE                                                                      |                                                                            |                                               |
| Adresse :<br>4, rue Proudhon<br>94500 CHAMPIGNY-SUR-MAR                                                                                                    | RNE                                                                          | Alex Lu                                                                    | <b>d informations</b> » pour obtenir la fiche |
| Genre de sortie : Thêatre<br>Modalité : Contremarque imprim                                                                                                    | née                                                                          |                                                                            | complète de l'évènement (descriptif et        |
| Réservation disponible 3 jour(s) a                                                                                                    | avant la date                                                                | 100                                                                        | informations importantes)                     |
| Description :                                                                                                    |                                                                              |                                                                            | informations importantes)                     |
| Entre stand up, sketch et théâ<br>Avec des personnages plus c<br>de lui-même (un peu) et de no                                                                                                    | (tre L'expérience la plus o<br>drôles et savoureux les uns<br>ous (beaucoup) | originale et scotchante di moment.<br>que les autres, l'humoriste se moque |                                               |
| De la vendeuse au manque d<br>comme ses apparitions dans                                                                                                    | le tact, au directeur de casti<br>Le Petit Journal de Canal                  | ing odieux e ses personnages sont déjà cultes tou<br>+.                    | t                                             |
| Comédien génial, Alex chang                                                                                                    | je de visages et d'âge avec                                                  | c un talent à vous couper le souffle !                                     |                                               |
| Dans cette version enrichie, il<br>interactivité Découvrez Ale:<br><iframe 0"<="" height="&lt;/th&gt;&lt;th&gt;I mélange les genres avec i&lt;br&gt;x Lutz comme vous re l'ave&lt;br&gt;'315" src="http://www.vout&lt;/th&gt;&lt;th&gt;impertinence. Entre pur moment de jeu et folle&lt;br&gt;az jamais vu !&lt;br&gt;tube com/embed/ KSP-OL vail I'' frameborder=" th="" width="420"><th>Cliquez sur "Réserver" si le spectacl</th></iframe> | Cliquez sur "Réserver" si le spectacl                                        |                                                                            |                                               |
| allowfullscreen>                                                                                                    | oro sie na sanni you                                                         |                                                                            | et les disponibilités Conviennent aux         |
|                                                                                                    |                                                                              |                                                                            | bénéficiaires                                 |
| Cliquez ici pour plus d'inforr                                                                                                    | mations                                                                      |                                                                            | Entrer le nom de la nersonne de votre         |
|                                                                                                    |                                                                              |                                                                            |                                               |
|                                                                                                    |                                                                              |                                                                            | equipe proposant la place (bien sur cette     |
| Date                                                                                                    | Nombre de places disp                                                        | ponibles Réserver                                                          | personne ne sort pas)                         |
| le 29/12/2015 de 20:30 à 22:00                                                                                                    | 9                                                                            | Reserver                                                                   |                                               |
| le 30/12/2015 de 20:30 à 22:00                                                                                                    | 8                                                                            | Réserver                                                                   |                                               |
| le 23/01/2016 de 20:30 à 22:00                                                                                                    | 10                                                                           | prochainement                                                              |                                               |
| lerci de renseigner les noms et prènc<br>Bénéficiaire(s)                                                                                                    | oms de la personne qui effect                                                | tue la réservation pour notre suivi :<br>Nombre de places restantes        | Entrez les personnes souhaitant<br>sortir     |
| Ajouter un bénéficiaire                                                                                                    |                                                                              |                                                                            |                                               |
| Sélectionner un bénéficiaire Créer i                                                                                                    | un bénéficiaire                                                              |                                                                            | ✓ Un ou Plusieurs Bénéficiaire(s) :           |
|                                                                                                    |                                                                              |                                                                            |                                               |
|                                                                                                    |                                                                              |                                                                            | selectionnez ceux deja inscrits ou creer un   |
| Accompagnateur(s)                                                                                                    |                                                                              |                                                                            | nouveau bénéficiaire (à renseigner)           |
| Sélectionner un accompagnateur (                                                                                                    | Créer un accompagnateur                                                      |                                                                            |                                               |
| Compagnated                                                                                                    |                                                                              |                                                                            | Codità                                        |
|                                                                                                    |                                                                              |                                                                            | Civilite Monsieur V                           |
|                                                                                                    |                                                                              | Valider et téléct                                                          | Nom :                                         |
|                                                                                                    |                                                                              |                                                                            | Prénom :                                      |
| Vous pouvez également:                                                                                                    |                                                                              |                                                                            | Tranche d'age 25 - 65 ans 🔹                   |
|                                                                                                    |                                                                              | <u> </u>                                                                   | Pseudo -                                      |

- Créer un ou plusieurs invité(s) : si le bénéficiaire souhaite être accompagner d'une personne extérieure
- Entrez le nom des accompagnateurs: membre de votre équipe qui sortiront avec les bénéficiaires (si c'était le cas)

A chaque personne enregistrée, les places sont décomptées automatiquement.

Toutes les personnes inscrites sortiront ensemble et seront donc visibles sur la même contremarque.

**Cliquez sur** 

Valider et télécharger

#### pour obtenir la contremarque

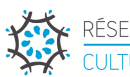

Mot de passe :

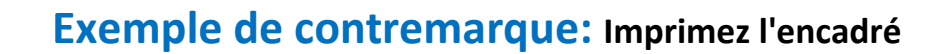

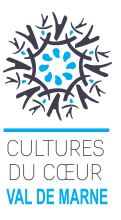

| Contremarque                                              |                                                                                   |                          |
|-----------------------------------------------------------|-----------------------------------------------------------------------------------|--------------------------|
| Si vous ne pouvez vous rendre                             | au spectacle merci d'annuler impérativeme                                         | ent les places auprès de |
| votre référent.N'oubliez pas                              | que les invitations annulées à temps pourront                                     | être prises par          |
| d'autresNous avons besoi                                  | n de vous pour faire avancer l'associa                                            | ation : votre            |
| engagement, le respect de                                 | es places et vos témoignages nous so                                              | nt indispensables        |
| Pensez-v En cas d'empêche                                 | ment tardif merci de prévenir au moins le T                                       | héâtre G Philine         |
| Champigny : 01 48 80 96                                   | 28                                                                                | nouro on ninpo           |
| CULTURES DU COEUR 94                                      | "THÉÂTRE GÉRARD PHILIPE" a le plaisir                                             |                          |
| 4A Boulevard de la Gare - 4e<br>étage (Ouvert du lundi    | d'inviter                                                                         |                          |
| au vendredi de 9h à 17h.)<br>94470 BOISSY-SAINT-<br>LÉGER | Monsieur Vinent DURANT<br>Invité(s) : Monsieur XXXX YYYY                          |                          |
| cdc94@culturesducoeur.org<br>01 56 32 05 04               |                                                                                   | -                        |
| Réf résa : 246                                            | pour le spectacle de "Alex Lutz"<br>Le 29/12/2015 à 20:30:00                      | Alex Lutz                |
| N. C. C. C. C. C. C. C. C. C. C. C. C. C.                 | Valable pour 2 invitation(s)                                                      |                          |
| Part -                                                    | Adresse :<br>Centre Olivier Messiaen                                              |                          |
| CULTURES                                                  | 4, rue Proudhon                                                                   |                          |
| DU CŒUR                                                   | 94500 CHAMPIGNY-SUR-MARNE                                                         |                          |
| - 1 A Horad La La                                         | Pour vous y rendre:                                                               |                          |
| + My and March                                            | RER E jusqu'à "Les Boullereaux                                                    |                          |
| Alle spille                                               | gauche puis de nouveau à gauche sous la                                           |                          |
|                                                           | voie de chemin de fer (avenue de la                                               |                          |
|                                                           | republique) puis prendre la première a<br>gauche (place Louis Loucheur). Au rond- |                          |
|                                                           | point, prendre la Francis de la Pressensé.                                        |                          |
|                                                           | L'entrée est tout de suite sur la gauche.                                         |                          |

Visite guidée de l'Exposition "Eva Nielsen" Proposé par : ECOLE ET ESPACE D'ART SONTEMPORAIN CAMILLE LAMBERT

En-dessous de la contremarque retrouvez des **actualités sur les évènements en entrées libres** proposés actuellement sur le site... (**Uniquement à titre informatif**)

| Réservation |  |
|-------------|--|
| Réserver    |  |

Mes réservations

## Vous pouvez <u>retrouver votre contremarque</u> ou <u>annuler vos réservations</u> dans l'onglet "Mes Réservations"

 
 Nom du spectacle
 Date du spectacle
 Nombre de place
 Réservé le
 Bénéficiaires

 Château de Vincennes
 01/01/2016 00:00:00
 1
 16/12/2015 10:01:45
 M. Martin BE
 Voir Annuler

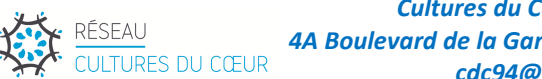

Cultures du Cœur en Val-de-Marne 4A Boulevard de la Gare - Boissy-Saint-Léger cdc94@cultures du Coeur.org